# Planificação de atividade

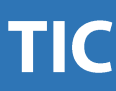

| Ano(s) de escolaridade | Disciplina(s) | Previsão de duração |
|------------------------|---------------|---------------------|
| 2º Ano                 | Matemática    | 120 m               |
|                        |               |                     |
| Autoria                | Águeda Ramos  |                     |
|                        |               |                     |

## Descrição da atividade

Pensamento Computacional, Algoritmia ou Programação: Tarefa - Figuras Geométricas

Desenho de quadriláteros e de triângulos utilizando o Scratch.

## Objetivos

Esta atividade tem como objetivo o desenho de algumas figuras geométricas (retângulos, quadrados e triângulos) a partir do click da primeira letra do nome da respetiva figura. Por exemplo o desenho de um retângulo através do click na letra **R**. **Objetivos em Scratch:** Definir o palco; Definir o(s) ator(es); Programar as ações através dos guiões de movimento, evento e caneta.

# Descrição metodológica

Divisão da turma em grupos de dois elementos. Explicação, utilizando o método demonstrativo do ambiente de trabalho do scratch. Utilização do método demonstrativo para a elaboração da atividade proposta.

## Domínio(s) das Orientações Curriculares para as TIC

Criar e inovar

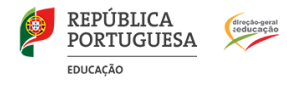

## Conhecimentos, Capacidades e Atitudes das Orientações Curriculares para as TIC

Identificar e resolver problemas matemáticos simples, com apoio em ferramentas digitais.

#### Materiais e recursos a utilizar

Computador com acesso à Internet e videoprojector Scratch instalado nos computadores ou em versão online

Hiperligações de interesse: <u>www.scratch.mit.edu</u> <u>http://projectos.ese.ips.pt/eduscratch/index.php/44-videos/utilizacao/397-a-pensar-em-scratch</u>

#### Avaliação da atividade

Avaliação por pares Autoavaliação Heteroavaliação

# Exemplo de produto ou resolução

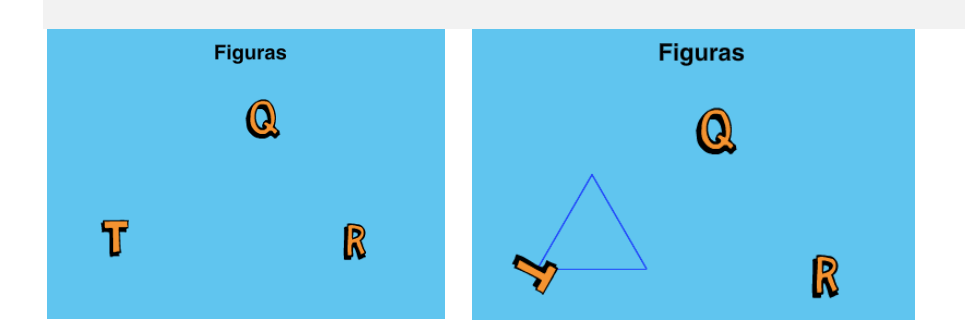

#### Guião da atividade

1º passo: abrir o Scratch online (www.scratch.mit.edu)

2º passo: criar um novo projeto (menu criar)

3º passo – escolher o palco do cenário.

Neste exercício foi escolhido o blue sky 3 da categoria Exterior.

Se quiser atribuir um título deve clicar no palco, selecionar o menu cenários e utilizar a ferramenta de texto que aparece do lado direito.

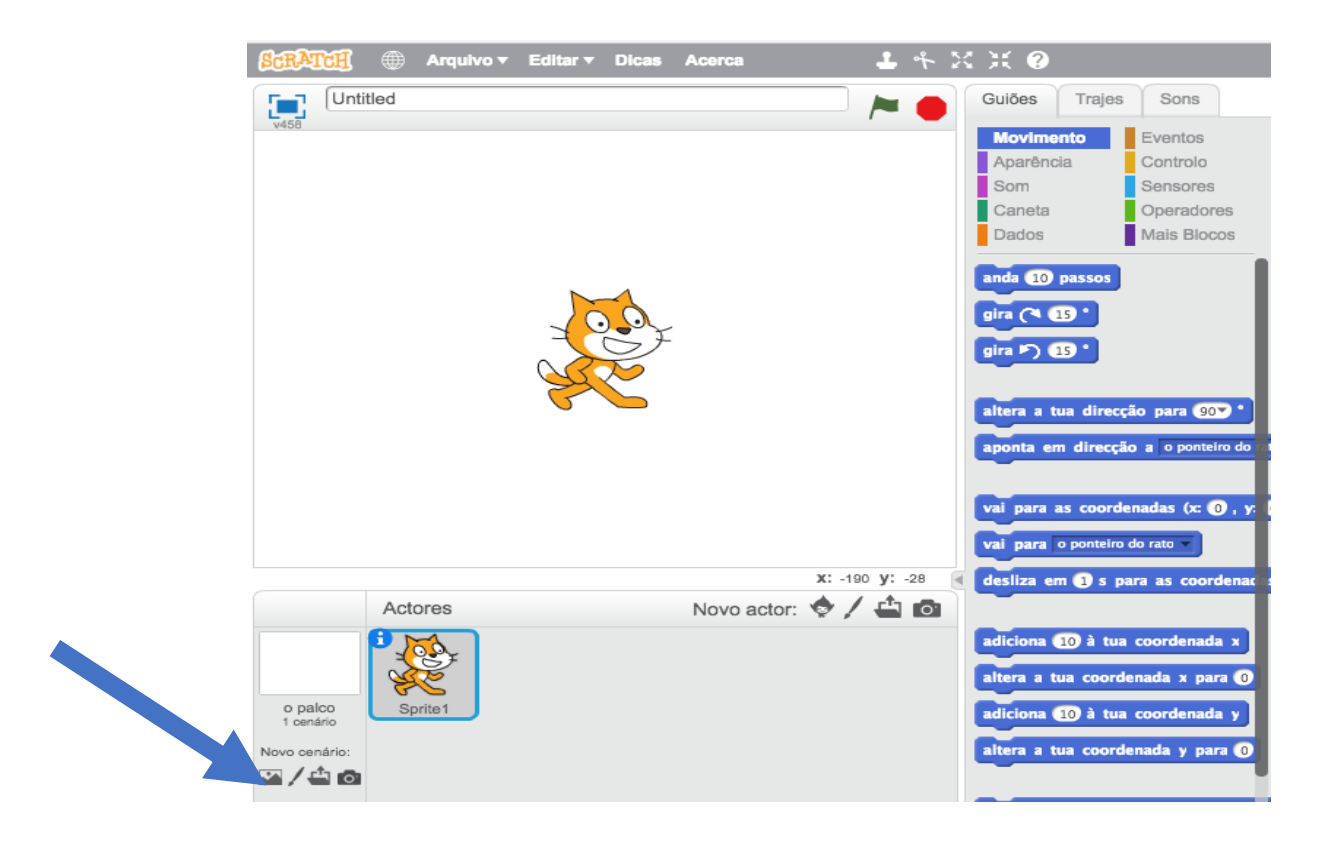

Ilustração 1 - Escolha do palco

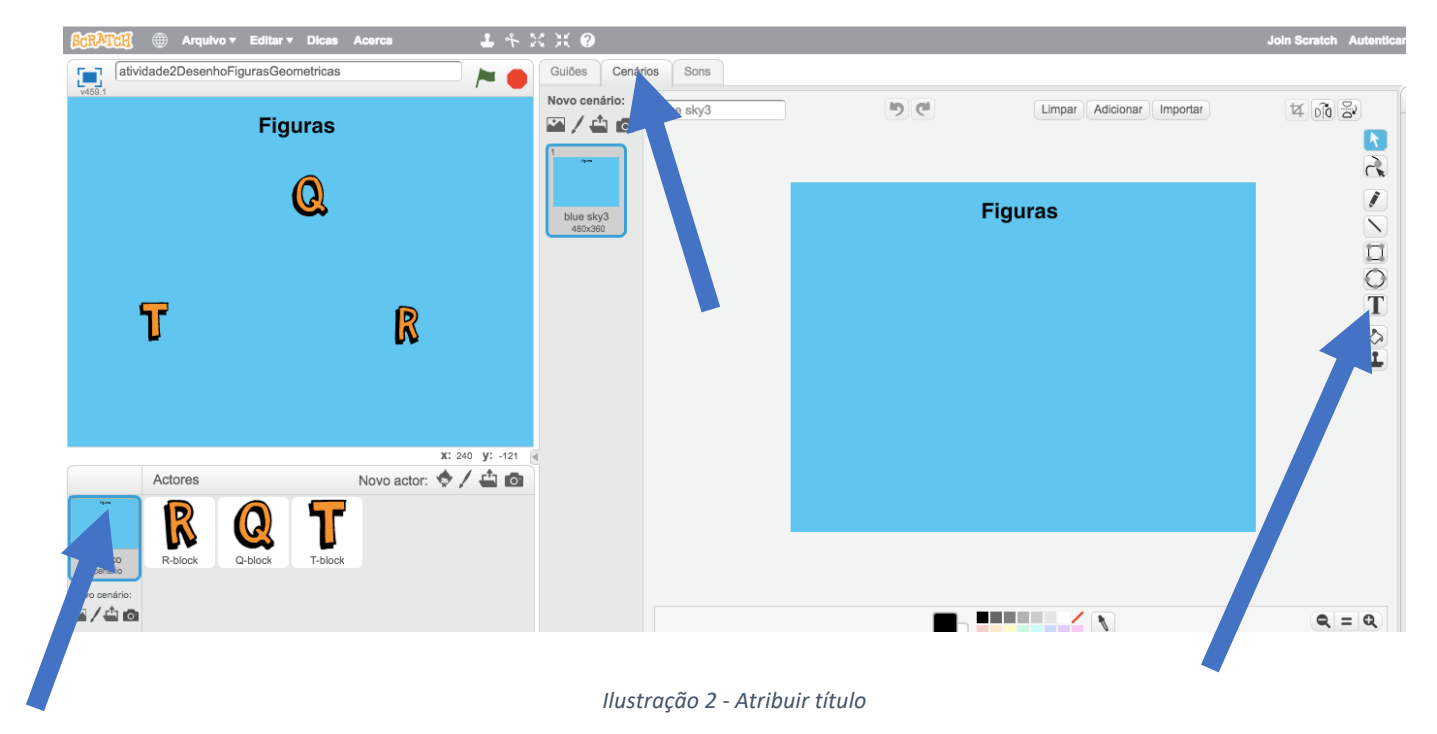

#### 4º passo: escolher os atores

No exercício foram escolhidas três letras: Q (quadrado), R (retângulo) e T (Triângulo)

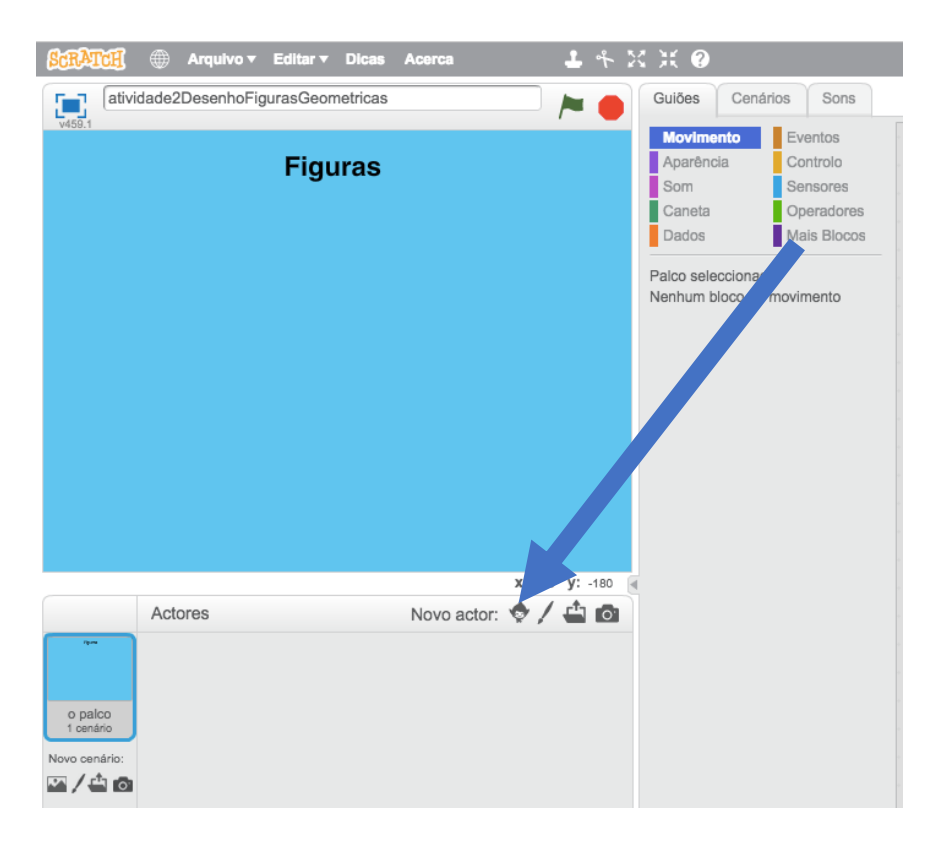

Ilustração 3 - Escolha dos atores

#### **Dicas:**

- Para apagar um ator: no palco, clicar em cima do ator com o lado direito do rato e selecionar remover.
- Para redimensionar os atores (aumentar ou diminuir de tamanho): clicar nos símbolos

e clicar em cima do ator a redimensionar.

#### 5º passo: Programação das ações

#### Desenho do quadrado

- 1. Selecionar o ator que irá desenhar o quadrado.
- 2. Selecionar o guião eventos
  - a. Arrastar Quando alguém clicar em ti.
- 3. Selecionar o guião Canetas
- 4. Encaixar a opção "baixa a tua caneta" na opção anterior
- 5. Selecionar o guião movimento
  - a. Encaixar a opção anda 10 passos. Alterar o número para 100.
  - b. Encaixar a opção gira 90 graus.
  - c. Encaixar os outros movimentos, conforme a figura, de modo a desenhar o quadrado.

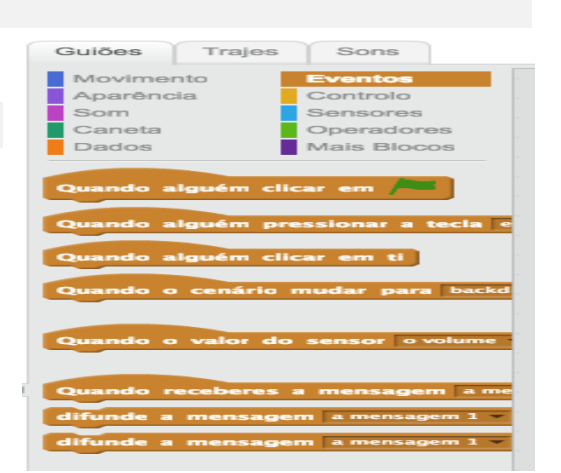

| Quando alguém clica | r en | ı ti | J |  |  | 16   | ų. |
|---------------------|------|------|---|--|--|------|----|
| baixa a tua caneta  |      |      |   |  |  |      | ٩. |
| anda 100 passos     |      |      |   |  |  | y: 8 | 0  |
| gira 🏷 🧐 🔭          |      |      |   |  |  |      |    |
| anda 100 passos     |      |      |   |  |  |      |    |
| gira 🏷 🧐 🔭          |      |      |   |  |  |      |    |
| anda 100 passos     |      |      |   |  |  |      |    |
| gira 🏲) 🧐 🔭         |      |      |   |  |  |      |    |
| anda 100 passos     |      |      |   |  |  |      |    |
|                     |      |      |   |  |  |      |    |

## Desenho do retângulo

6. Repetir as ações de 1 a 6 de modo a desenhar o retângulo.

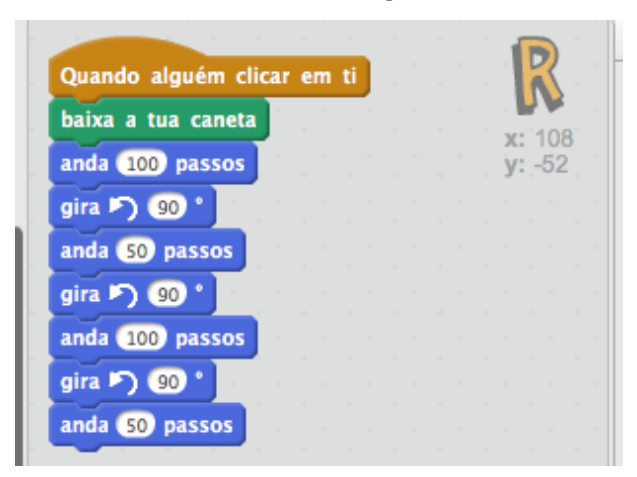

## Desenho do triângulo

7. Repetir as ações de 1 a 6 de modo a desenhar o triângulo.

| Quando alguém cli | car | e | m | ľ |  |  |  |    | L  |    |
|-------------------|-----|---|---|---|--|--|--|----|----|----|
| apaga tudo do pal | co  |   |   |   |  |  |  | x: | -1 | 54 |
| anua 100 passos   |     |   |   |   |  |  |  | y: | -4 | 8  |
| gira 🏷 120 °      |     |   |   |   |  |  |  |    |    |    |
| anda 100 passos   |     |   |   |   |  |  |  |    |    |    |
| gira 🏷 120 °      |     |   |   |   |  |  |  |    |    |    |
| anda 100 nassos   |     |   |   |   |  |  |  |    |    |    |

Desafio: acrescentar um ator para desenhar um losango.

Material produzido no âmbito da oficina Iniciação à Programação no Ensino Básico - Formar Formadores, que decorreu em Santarém entre outubro e dezembro de 2017